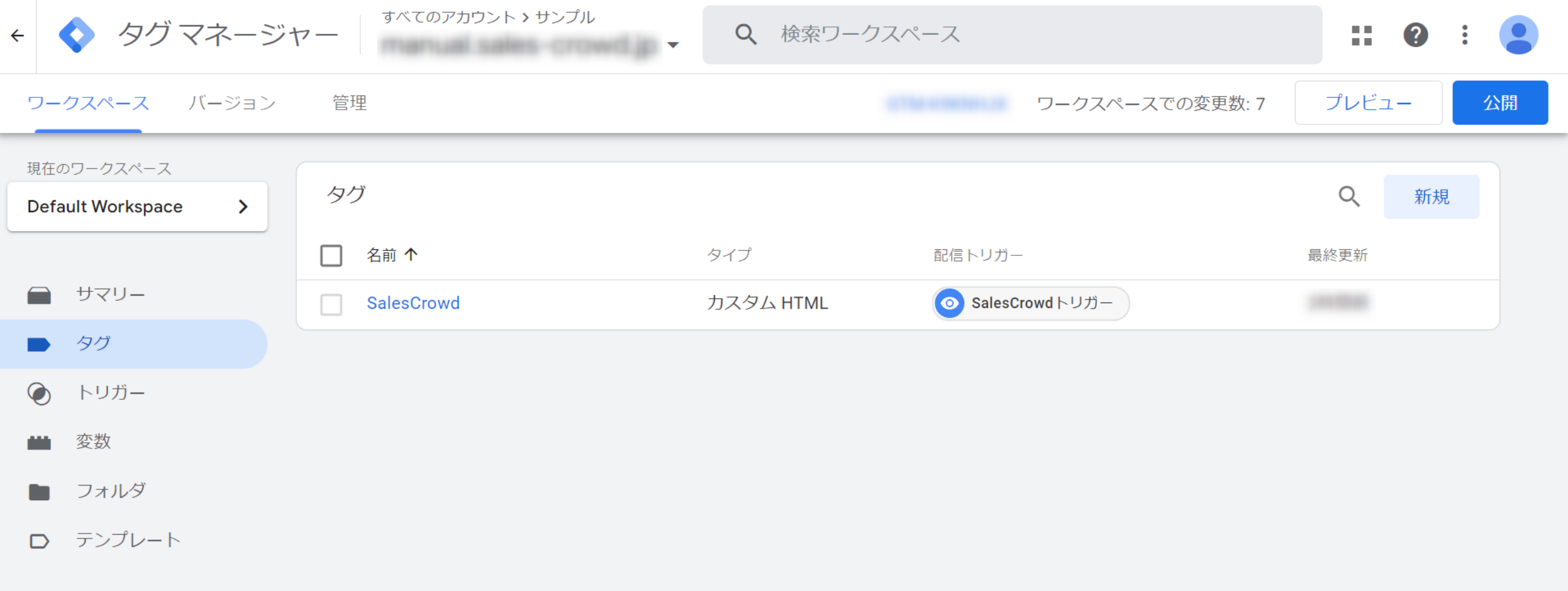

## ~URLアクセス・ウェブアクセス解析の計測のタグをGoogleタグマネージャーに設定する方法~

最新更新日:2023年2月14日

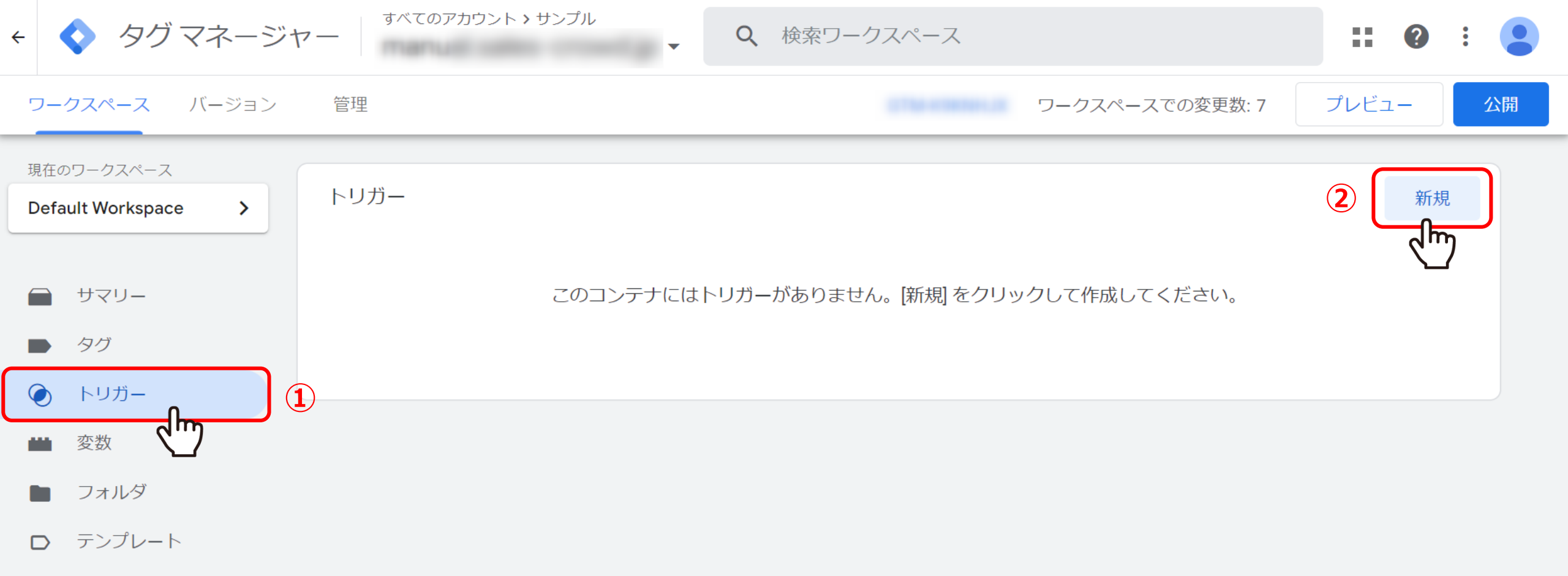

トリガーを新規作成をします。

①「トリガー」を選択し、②「新規」をクリックします。

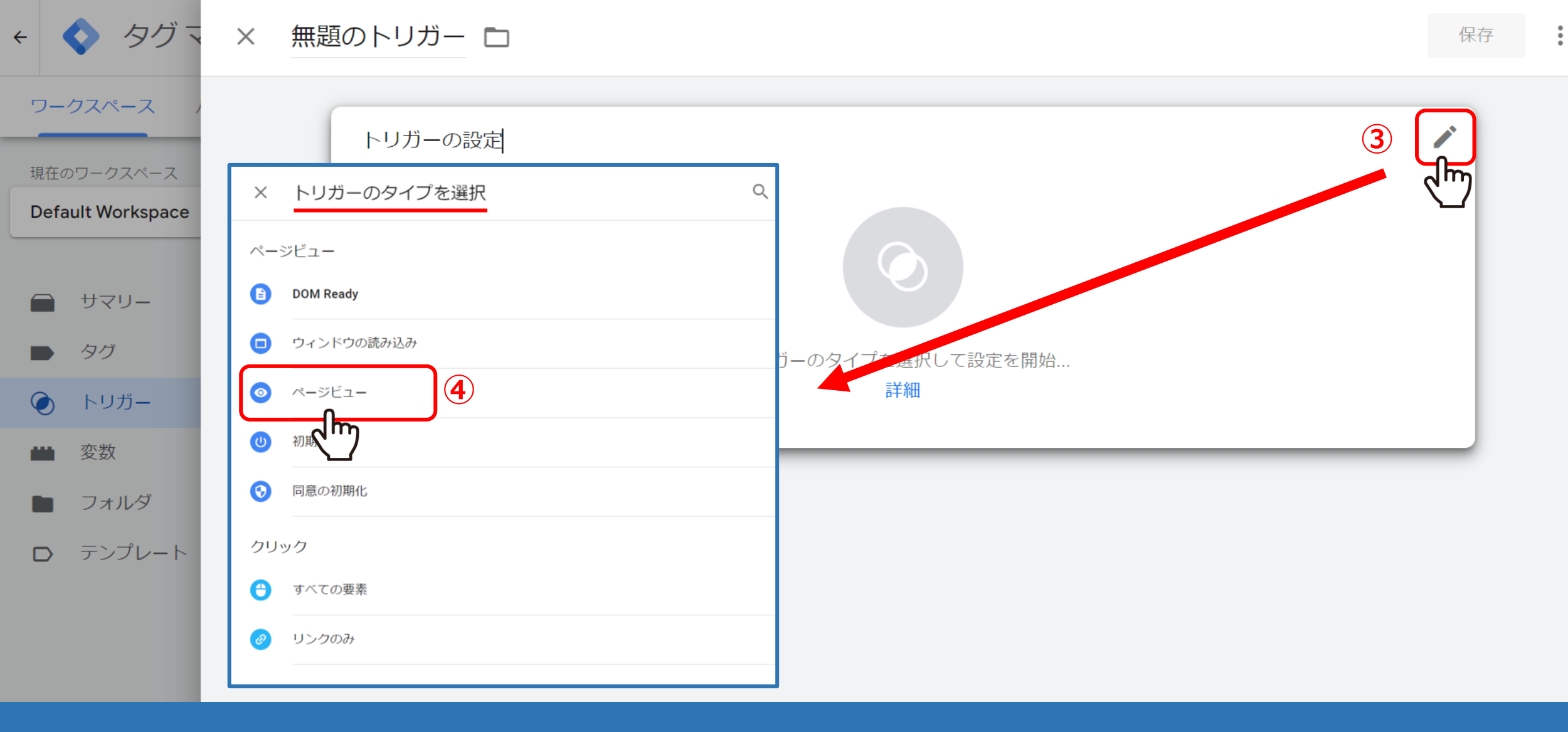

トリガーの設定画面で、③「鉛筆マーク」をクリックし、 トリガーのタイプを選択で、④「ページビュー」を選択します。

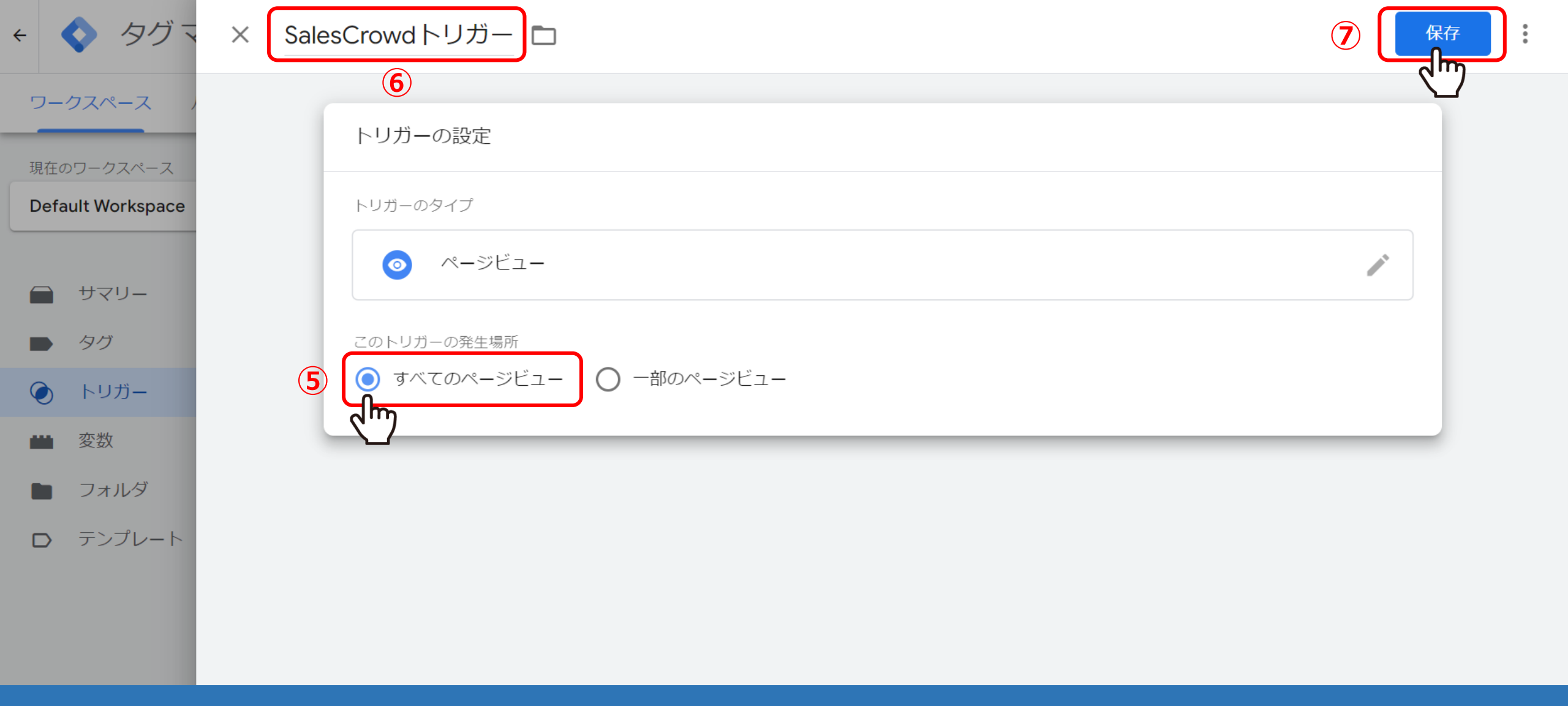

このトリガーの発生場所を⑤「すべてのページビュー」にして、 ⑥トリガーの名前を変更したら、⑦「保存」をクリックします。

| <ul> <li>&lt; &lt; &lt; &lt; </li> <li>&lt; </li> <li></li></ul> <li></li> <li> <li></li> <li> <li></li> <li> <li></li> <li> <li></li> <li> <li></li> <li> <li></li> <li> <li></li></li></li></li></li></li></li></li> | すべてのアカウント > サンプル<br>マー | <b>Q</b> 検索ワ- | -クスペース         |                 |       | ?  | :  |
|----------------------------------------------------------------------------------------------------|------------------------|---------------|----------------|-----------------|-------|----|----|
| ワークスペース バージョン                                                                                                    | 管理                     |               | 1744-074030-12 | ワークスペースでの変更数: 6 | プレビュ  | -  | 公開 |
| 現在のワークスペース Default Workspace >                                                                                                    | トリガー                   |               |                |                 | ٩     | 新規 |    |
|                                                                                                    | □ 名前 ↑                 | イベントタイプ       | フィルタ           | タグ・量            | 最終更新日 |    |    |
| サマリ−                                                                                                    | SalesCrowdトリガー         | ページビュー        |                | 0               |       |    |    |
| ▶ タグ                                                                                                    |                        |               |                |                 |       |    |    |
| ● トリガー                                                                                                    |                        |               |                |                 |       |    |    |
| ■ 変数                                                                                                    |                        |               |                |                 |       |    |    |
| フォルダ                                                                                                    |                        |               |                |                 |       |    |    |
| D テンプレート                                                                                                    |                        |               |                |                 |       |    |    |

作成したトリガーが、正しく保存されていれば完成です。

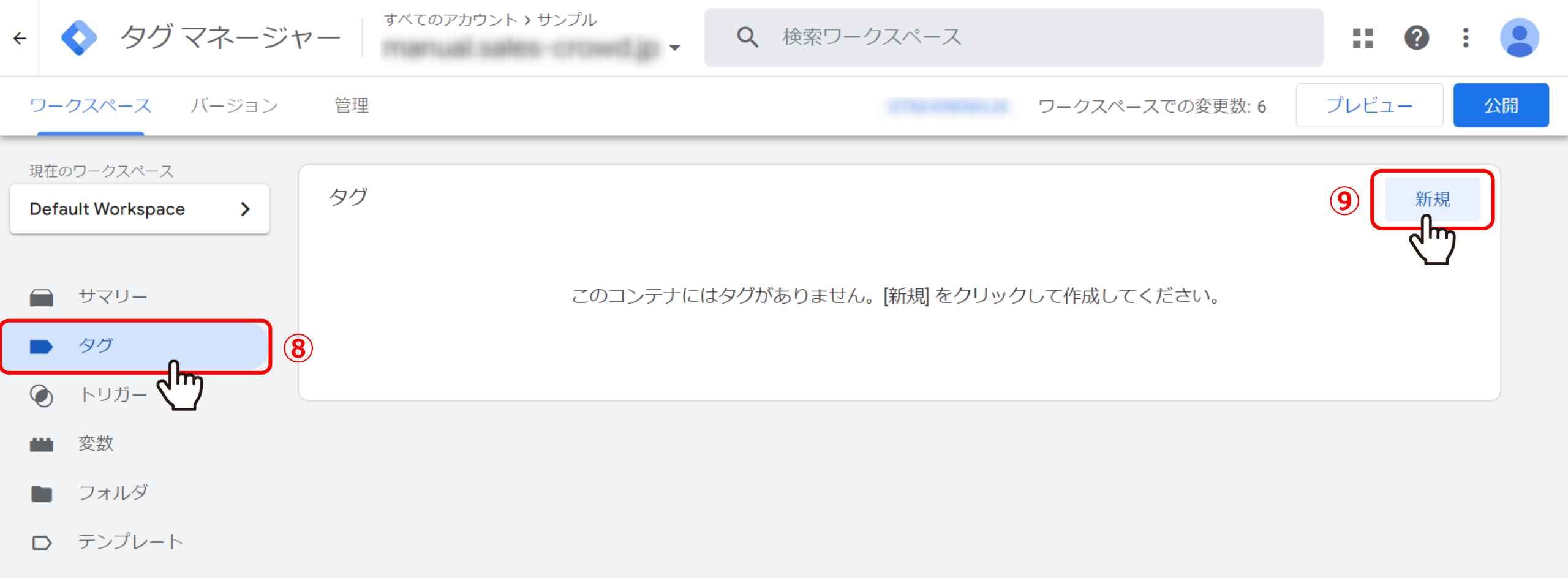

次に、タグを新規作成していきます。

⑧「タグ」を選択し、⑨「新規」をクリックします。

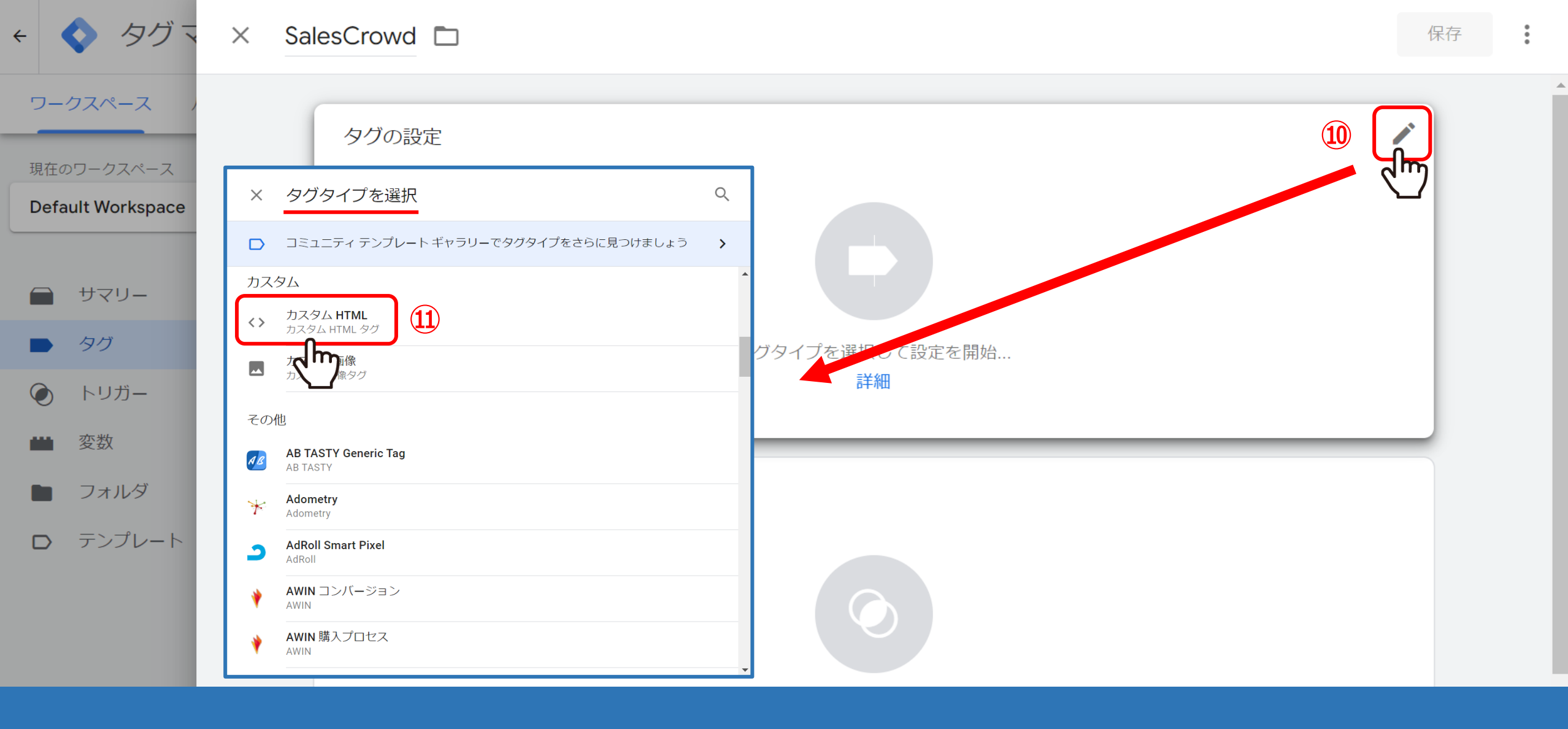

タグの設定画面で、⑩「鉛筆マーク」をクリックして、 タグタイプを選択で、⑪「カスタムHTML」を選びます。

7

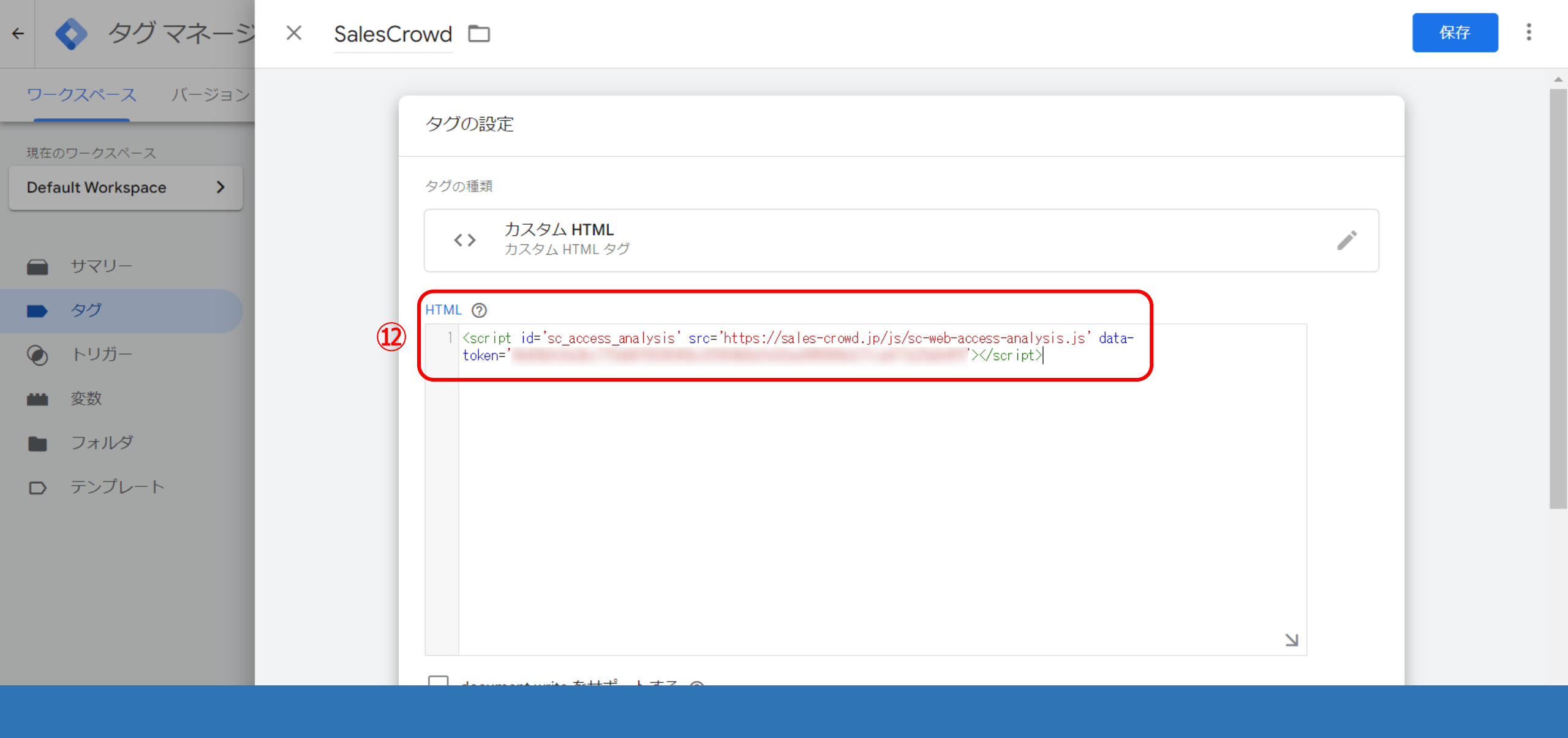

12HTMLの中に、埋め込みタグを記載します。

| <ul> <li>← ◆ タグマネージャー <sup>すべてのア</sup> × SalesCrowd □</li> </ul> |                                                                                                    | 保存 |
|------------------------------------------------------------------|----------------------------------------------------------------------------------------------------|----|
| ワークスペース バージョン 管理                                                 | ✓ document.writeをサポートする ⑦                                                                                                    |    |
| 現在のワークスペース Default Workspace > クグ                                | ↓ F細設定<br>タグ配信の優先度 ③                                                                                                    |    |
| <u>רעדת</u>                                                      | カスタムのタグ配信スケジュールを有効にする                                                                                                    |    |
| <ul> <li>タグ</li> <li>トリガー</li> </ul>                             | □ 公開されたコンテナでのみ、このタグを配信する ②                                                                                                    |    |
| ■ 変数                                                             | タク呼び出しオフション<br>1回のイベントにつき1度 <ul> <li>▼</li> </ul>                                                                                                    |    |
| <ul> <li>フォルタ</li> <li>テンプレート</li> </ul>                         | > タグの順序付け ②                                                                                                    |    |
|                                                                  | <ul> <li>追加のタグメタデータ ②</li> <li>タグ名を含める</li> <li>タグ名のキー ③</li> <li>data-token</li> <li>エー</li> <li>エー</li> <li>(15)</li> <li>エー</li> <li>(15)</li> <li>エー</li> <li>(15)</li> <li>(15)</li> <li>(1</li></ul> |    |

③「document.writeをサポートする」にチェック入をれます。
 ④追加のタグメタデータを開き、「タグ名を含める」にチェックを入れます。
 ⑤タグ名のキーに、「data-token」と入力します。

:

۲

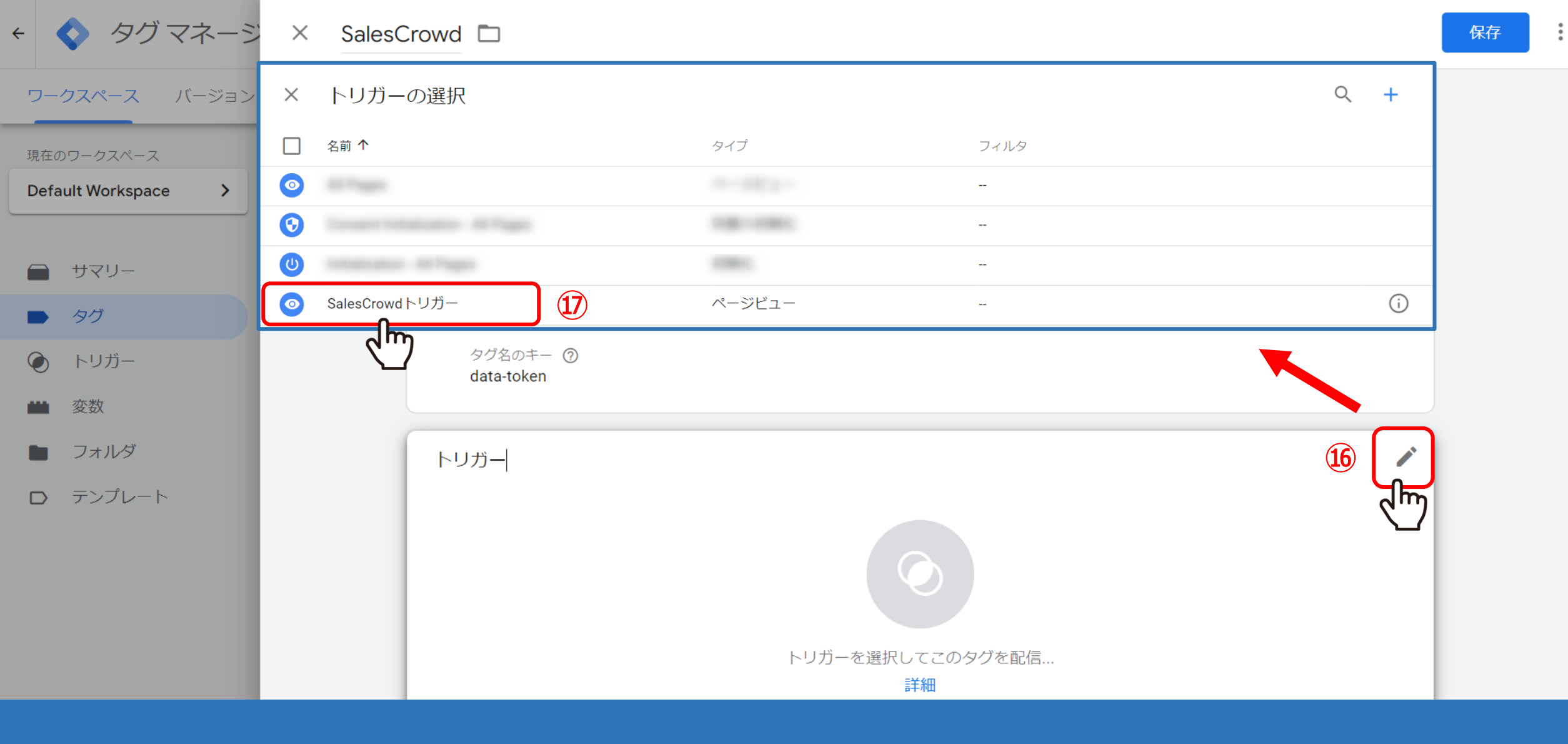

トリガーの中にある、10「鉛筆マーク」をクリックし、 10トリガーの選択で、作成したトリガーを選択します。 .

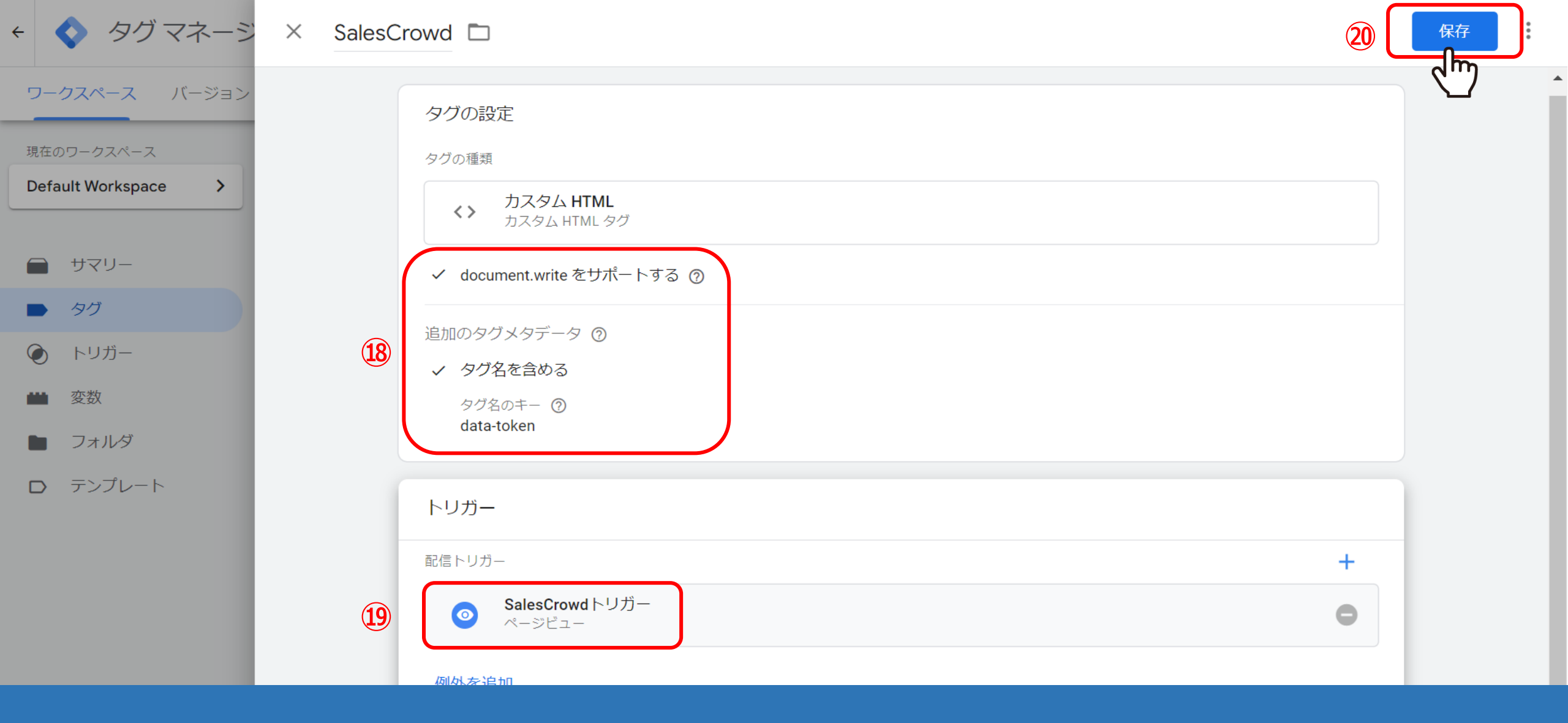

18タグの設定、19トリガーが正しく設定されているか確認し、 20「保存」をクリックします。

※トリガーが「ページビュー」になっているかを必ずご確認ください。

| ÷          | 💠 タグマネージ                  | すべてのアカウント > サンプル<br>マー | Q 検索ワークス/ | ペース             |      | ?    | 21 |
|------------|---------------------------|------------------------|-----------|-----------------|------|------|----|
| י <b>ר</b> | ークスペース バージョン              | 管理                     |           | ワークスペースでの変更数: 7 | プレビュ | - [[ |    |
| 現在<br>De   | Eのワークスペース fault Workspace | タグ                     |           |                 | ٩    | 新規   |    |
|            |                           | □ 名前 ↑                 | タイプ       | 配信トリガー          | 最終更新 |      |    |
|            | サマリー                      | SalesCrowd             | カスタム HTML | SalesCrowdトリガー  | 1100 |      |    |
|            | タグ                        |                        |           |                 |      |      |    |
| ۲          | ) トリガー                    |                        |           |                 |      |      |    |
|            | 2 変数                      |                        |           |                 |      |      |    |
|            | フォルダ                      |                        |           |                 |      |      |    |
| D          | テンプレート                    |                        |           |                 |      |      |    |

作成したタグが、正しく保存されていれば完成です。

最後に迎タグの「公開」をクリックして、設定完了となります。